# คู่มือประกอบการใช้งานโปรแกรมประเมินภาระงาน

คู่มือการใช้งานนี้ มีการจัดรูปแบบเอกสารในลักษณะการอธิบายขั้นตอนเรียงตามลำดับ และกระชับ ควรทดลองใช้งานโปรแกรมไปพร้อม ๆ กัน เพื่อความเข้าใจต่อการใช้งานโปรแกรมได้เร็วขึ้น

\_\_\_\_\_

| สารบัญ                                                                               | หน้า |
|--------------------------------------------------------------------------------------|------|
| - การเข้าสู่ระบบ                                                                     | 2    |
| - เมนูหลัก                                                                           | 3    |
| - การจัดการข้อมูลภาระงานสอน                                                          | 4    |
| - การจัดการข้อมูลภาระงานอื่น ๆ                                                       | 8    |
| <ul> <li>ตัวอย่างการเพิ่มข้อมูลภาระงานประเภทต่ำรา</li> </ul>                         | 10   |
| <ul> <li>ตัวอย่างการป้อนข้อมูลประเภทเอกสารประกอบคำสอน 14 ครั้ง</li> </ul>            | 13   |
| <ul> <li>ตัวอย่างการป้อนข้อมูลภาระงานอื่น ๆ ประเภทการสร้างชื่อเสียงทั่วไป</li> </ul> | 14   |
| - การแสดงผลการประเมินภาระงาน                                                         | 15   |
| - การแก้ไขข้อมูลภาระงานที่ไม่ทราบประเภท                                              | 15   |

### การเข้าสู่ระบบ

การเข้าสู่ระบบเมื่อเริ่มต้นใช้งานโปรแกรม โดยคุณสามารถเปิดโปรแกรมผ่านการใช้งานอินเตอร์เน็ต

และเข้าไปที่ URL: <u>http://workload.aptu.in</u>

จากนั้นจะพบหน้าจอ Login เพื่อเข้าสู่ระบบ ดังรูปที่ 1

ซึ่งอธิบายเพิ่มเติมตามรูปภาพดังนี้

หมายเลข 1 หมายถึงการใส่รหัสผู้ใช้งาน(Username) ซึ่งจะเป็นรหัสพนักงานของคุณเช่น 1601001 เป็นต้น

หมายเลข 2 หมายถึงการใส่รหัสผ่าน(Password) ซึ่งคุณจะได้รับรหัสผ่านการใช้งานจากฝ่ายบุคคลเพื่อใช้งานระบบ

| ข้าส่ระบบ  | <u>ด้านนะนำ</u>                                                                              |
|------------|----------------------------------------------------------------------------------------------|
| Username   | Username คือ รหัสพนักงาน<br>หากไม่สามารถ login ได้ กรุณาติดต่อ<br>ฝ่ายบุคคล หมายเลข 3011 ค่ะ |
| Password 2 |                                                                                              |
| login      |                                                                                              |
|            |                                                                                              |
|            |                                                                                              |
|            |                                                                                              |
|            |                                                                                              |
|            |                                                                                              |

#### เมนูหลัก

หลังจาก Log-in เพื่อเข้ามาใช้งานระบบได้แล้ว คุณก็จะพบหน้าเมนูหลักในใช้งาน ดังรูปที่ 2

โดยจะมีอยู่ 2 หมวดใหญ่ ๆ คือ เมนูสำหรับกรอกข้อมูลภาระงาน และ เมนูสำหรับการตรวจสอบข้อมูลภาระงาน

ซึ่งอธิบายเพิ่มเติมตามรูปภาพดังนี้

หมายเลข 1 หมายถึง คุณสามารถออกจากระบบโดยคลิ๊ก [Logout]

หมายเลข 2 หมายถึง เมนูการใช้งานในส่วนของการกรอกข้อมูลภาระงาน ซึ่งแบ่งเป็น 2 ประเภทหลักคือ

- ข้อมูลภาระงานสอน และ
- ข้อมูลภาระงานอื่น ๆ

หมายเลข 3 เมนูสรุปภาระงาน ซึ่งคุณสามารถดูรายงานหรือสรุปภาระงานทั้งหมดโดยคลิ๊กที่เมนูนี้

| APTU                                                             | Welcome! <u>อาจารย์ตัวอย่าง การใช้งาน (9001001) [Logout]</u> |
|------------------------------------------------------------------|--------------------------------------------------------------|
| ร้อมออารประเมินอาระงาน                                           | <u>หน้าหลัก   ช่วยเหลือ?</u><br><u>คำแนะนำ</u>               |
| กรอกข้อมูลภาระงาน<br>→ ข้อมูลภาระงานสอน<br>→ ข้อมูลภาระงานอื่น ๆ | <u>ับร์ชาแบงสุภภิพชั</u> ด                                   |
| ตรวจสอบข้อมูลภาระงาน<br>▶ สรุปภาระงาน 3                          |                                                              |
|                                                                  |                                                              |

### การจัดการข้อมูลภาระงานสอน

 เมื่อคลิ๊กที่เมนูข้อมูลภาระงานสอนจากหน้าหลัก ก็จะเข้าสู่หน้าการจัดการข้อมูลภาระงานสอน ดังรูปที่ 3 ซึ่งจะ พบรายวิชาที่มีสิทธิ์ในการจัดการภาระงานผู้สอน สำหรับรายวิชาที่คุณเป็นผู้ประสานรายวิชา(Course-Co)

| A                   | APTU<br>โปรแกรมการประเทินการะงาน                                                                                   | Welcome! <u>อาจารย์ตัวอย่าง การใช้งาน (9001001) [Logout]</u> |
|---------------------|----------------------------------------------------------------------------------------------------|--------------------------------------------------------------|
| QUALITY + INTEGRITY |                                                                                                    | <u>หน้าหลัก   ช่วยเหลือ?</u>                                 |
| ข้อมูลกา<br>▶ ก     | รประเมินภาระงาน<br>รอกข้อมูลรายวิชา (สำหรับอาจารย์ผู้ประสานรายวิชา)                                                | <u>คำแนะนำ</u><br>กรุณาแก้ไขข้อมูลให้เป็นปัจจุบันที่สุด      |
|                     | <ul> <li>[1/2554] SA991 : SAMPLE SUBJECT FOR DEMO 1</li> <li>[1/2554] SA992 : SAMPLE SUBJECT FOR DEMO 2</li> </ul> |                                                              |

รูป **3** 

 เมื่อคลิ๊กที่ชื่อวิชาที่ต้องการป้อนข้อมูล ก็จะเข้ามาสู่หน้ารายชื่อและข้อมูลคะแนนของอาจารย์ต่าง ๆ ที่สอนใน รายวิชานั้น ดังรูปที่ 4 ซึ่งหากยังไม่มีข้อมูล ก็สามารถเพิ่มข้อมูลของอาจารย์แต่ละท่านเข้าไปได้ อธิบายเพิ่มเติมตามรูปภาพดังนี้

หมายเลข 1 , 2, 3 : คุณสามารถเพิ่ม แก้ไข และข้อมูลภาระงานโดยการคลิ๊กปุ่มการใช้งานเหล่านี้

| A                                  | APTU                                                          |                                     |                                        |                                      |                                             |                     | Welcon                 | ne! <u>อ</u> า          | าจารย์ตั  | <u>้วอย่าง การใช้งาน (9001001)</u> [Logout]                             |
|------------------------------------|---------------------------------------------------------------|-------------------------------------|----------------------------------------|--------------------------------------|---------------------------------------------|---------------------|------------------------|-------------------------|-----------|-------------------------------------------------------------------------|
| ALITY + INTEGRITY                  | โปรแกรมการประเมินภาระงาน                                      |                                     |                                        |                                      |                                             |                     |                        |                         |           | <u>หน้าหลัก   ช่วยเหลือ?</u>                                            |
| <u>[1/2554] SAs</u><br>รายละเอียดอ | 991: SAMPLE SUBJECT FOR DEMO 1<br>าจารย์ผู้สอน                |                                     |                                        |                                      |                                             |                     |                        |                         |           | <u>คำแนะนำ</u><br>สามารถ เพิ่ม ลบ แก้ไข โดยคลิ๊กที่ปุ่ม<br>ควบคุมต่าง ๆ |
| ສຳດັນ                              | รายชื่ออาจารย์ผู้สอน                                          | จำนวน<br>ครั้งที่<br>บรรยาย<br>จริง | จำนวน<br>ครั้งที่<br>บรรยาย<br>ทั้งหมด | จำนวน<br>ครั้งที่<br>ปฏิบัติ<br>จริง | จำนวน<br>ครั้งที่<br>ปฏิบัติ<br>ทั้ง<br>หมด | หน่วย<br>กิต<br>รวม | หน่วย<br>กิต<br>บรรยาย | หน่วย<br>กิต<br>ปฏิบัติ | เลือก     | <b>เบบู</b><br>• ย้อนกลับ                                               |
| (*) หมายถึง มีนักสิก               | ษาวิชามรรยาย 120 สนขึ้นไป หรือมีนักสึกษาวิชาปฏิบัติ 12 สนขึ้น | าน                                  |                                        | เพิ่มข้อ                             | 1                                           | ารย์                | แก้ไขข้อ<br>2          | ວນູລ (                  | <u>81</u> |                                                                         |

 เมื่อคลิ๊กเพิ่มข้อมูลอาจารย์ก็จะพบหน้าจอการใช้งานดังรูปที่ 5 โดยคุณต้องระบุข้อมูลการสอนของคุณเองเข้าไป ด้วย หากมีการสอนในรายวิชานั้น

| ADTI                        | Welcome!                                                  | อาจารย์ตัวอย่าง การใช้งาน (9001001) [Lo |
|-----------------------------|-----------------------------------------------------------|-----------------------------------------|
| APT0<br>โปรแกรมการปร        | ะเมินภาระงาน                                              |                                         |
|                             |                                                           | <u>หนาหลก   ชวยเ</u>                    |
|                             |                                                           | <u>คำแนะนำ</u>                          |
| [1/2554] SA991: SAMPLE S    | UBJECT FOR DEMO 1                                         | สามารถ เพิ่ม ลบ แก้ไข โดยคลึกที่ปุ่     |
| เพิ่มข้อมูลผู้สอน           |                                                           | ควบคุมดาง ๆ                             |
| เลือกชื่ออาจารย์ผู้สอน      |                                                           | យប្                                     |
| จำนวนครั้งที่บรรยายจริง     |                                                           | • ย้อนกลับ                              |
| ว่าหานครั้งที่บรรยายพื้งหนด |                                                           |                                         |
|                             |                                                           |                                         |
|                             | 🗆 มจานวนนกคกษาบรรยาย 120 คนขน เบเนวชาน                    |                                         |
| จานวนครงทบฏบตจรง            |                                                           |                                         |
| จำนวนครั้งที่ปฏิบัติทั้งหมด |                                                           |                                         |
|                             | 🔲 มีจำนวนนักศึกษาปฏิบัติที่รับผิดชอบ 12 คนขึ้นไปในวิชานี้ |                                         |
| หน่วยกิตรวม                 |                                                           |                                         |
| หน่วยกิตบรรยาย              |                                                           |                                         |
| หน่วยกิดปฏิบัติ             |                                                           |                                         |
|                             |                                                           |                                         |
|                             |                                                           |                                         |

รูป **5** 

4. คุณสามารถเลือกชื่ออาจารย์ผู้สอน หรือการระบุคะแนนต่าง ๆ ได้โดยง่ายดังรูปที่ 6

| 🛄 เบวแกรมการบร                                       | ะเมนม เวะง เน                                           | มบ้าหลัก I <b>ช</b> ่                                                      |
|------------------------------------------------------|---------------------------------------------------------|----------------------------------------------------------------------------|
| <u>[1/2554] SA991: SAMPLE S</u><br>เพิ่มข้อมูลผู้สอน | UBJECT FOR DEMO 1                                       | <u>ศัสนารณ์กา</u><br><u>สำมารถ เพิ่ม</u> ลบ แก้ไข โดยคลิ้ม<br>ควบคุมต่าง ๆ |
| เลือกชื่ออาจารย์ผู้สอน                               | 9001001: อาจารย์ตัวอย่าง การใช้งาน                      | mi                                                                         |
| จานวนครงทบรรยายจรง<br>จำนวนครั้งที่บรรยายทั้งหมด     | 15                                                      | • ยอนกลบ                                                                   |
|                                                      | 🗹 มีจำนวนนักศึกษาบรรยาย 120 คนขึ้นไปในวิชานี้           |                                                                            |
| จำนวนครั้งที่ปฏิบัติจริง                             | 3                                                       |                                                                            |
| จำนวนครั้งที่ปฏิบัติทั้งหมด                          | 5                                                       |                                                                            |
| มท่วยอิตราม                                          | มีจำนวนนักศึกษาปฏิบัติที่รับผิดชอบ 12 คนขึ้นไปในวิชานี้ |                                                                            |
| หน่วยกิดบรรยาย                                       | 1                                                       |                                                                            |
| หน่วยกิดปฏิบัติ                                      | 3                                                       |                                                                            |
|                                                      | (พื่มข้อมูล) [ยุกเลิก]                                  |                                                                            |

เมื่อทำการเพิ่มข้อมูลแล้ว ก็จะปรากฏในหน้ารายละเอียดอาจารย์ผู้สอน ดังรูปที่ 7

F

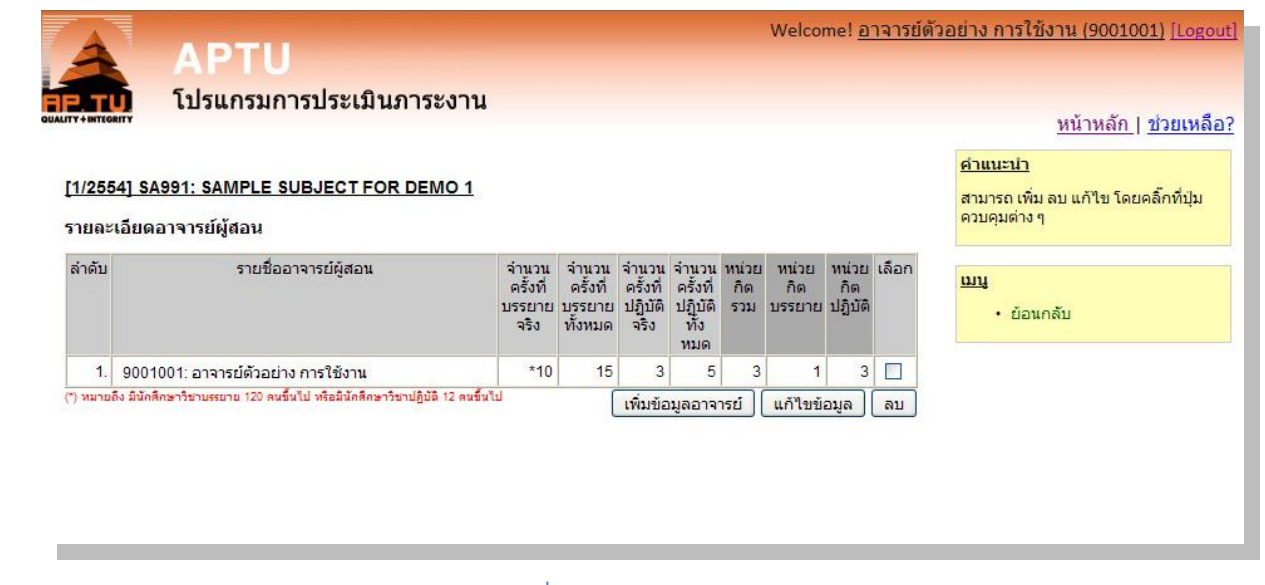

- รูป **7**
- เมื่อเพิ่มข้อมูลภาระงานอีกครั้ง ระบบจะมีการดึงข้อมูลบางส่วนของอาจารย์ท่านแรก เช่น จำนวนครั้งที่บรรยาย ทั้งหมด หรือจำนนวนหน่วยกิตต่าง ๆ ของรายวิชา มาให้โดยอัตโนมัติ แต่สามารถเปลี่ยนแปลงข้อมูลได้ดังรูปที่ 8

|                                            | We                                                        | lcome! <u>อาจารย์ตัวอย่าง การใช้งาน (9001001) [L</u> |
|--------------------------------------------|-----------------------------------------------------------|------------------------------------------------------|
| โปรแกรมการปร                               | ะเบินภาระงาน                                              |                                                      |
|                                            |                                                           | <u>หน้าหลัก   ช่วยเ</u>                              |
| [1/2554] SA991: SAMPLE S                   | UBJECT FOR DEMO 1                                         | <u>คำแนะนำ</u><br>สามารถ เพิ่ม ลบ แก้ไข โดยคลิ๊กที่บ |
| เพิ่มข้อมูลผู้สอน                          |                                                           | ควบคุมต่าง ๆ                                         |
| เลือกชื่ออาจารย์ผู้สอน                     |                                                           | шų                                                   |
| จำนวนครั้งที่บรรยายจริง                    |                                                           | • ย้อนกลับ                                           |
| จำนวนครั้งที่บรรยายทั้งหม <mark>ด</mark>   | 15                                                        |                                                      |
|                                            | 🗌 มีจำนวนนักศึกษาบรรยาย 120 คนขึ้นไปในวิชานี้             |                                                      |
| จำนวนครั้งที่ปฏิบัติจริง                   |                                                           |                                                      |
| จำนวน <mark>ครั้งที่ป</mark> ฏิบัติทั้งหมด | 5                                                         |                                                      |
|                                            | 🗌 มีจำนวนนักศึกษาปฏิบัติที่รับผิดชอบ 12 คนขึ้นไปในวิชานี้ |                                                      |
| หน่วยกิ <mark>ดรว</mark> ม                 | 3                                                         |                                                      |
| หน่วยกิ <mark>ตบร</mark> รยาย              | 1                                                         |                                                      |
| หน่วยกิ <mark>ต</mark> ปฏิบัติ             | 3                                                         |                                                      |
|                                            | (พิ่มข้อมูล) ยกเลิก                                       |                                                      |

รูป **8** 

 คุณสามารถค้นหารายชื่ออาจารย์โดยการพิมพ์ชื่อแค่บางส่วน โดยโปรแกรมจะทำการแสดงรายชื่ออาจารย์ที่ ใกล้เคียงกับข้อมูลที่ต้องการค้นหา เพื่อให้ลดจำนวนรายชื่อที่ไม่เกี่ยวข้องและง่ายต่อการใช้งาน ดังรูปที่ 9

| APTU                                                                                                    | Welc                                                                                                    | ome! <u>อาจารย์ตัวอย่าง การใช้งาน (9001001)</u> [Logo                                                 |
|----------------------------------------------------------------------------------------------------|----------------------------------------------------------------------------------------------------|----------------------------------------------------------------------------------------------------|
| โปรแกรมการปร<br>[1/2554] SA991: SAMPLE S<br>เพิ่มข้อมูลผู้สอน                                                                              | ะเมินภาระงาน<br>UBJECT FOR DEMO 1                                                                                                    | <u>หน้าหลัก   ช่วยเหล็</u><br><u>คำแนะนำ</u><br>สามารถ เพิ่ม ลบ แก้ไข โดยคลิ๊กที่ปุ่ม<br>ควบคุมต่าง ๆ |
| เลือกชื่ออาจารย์ผู้สอน<br>จำนวนครั้งที่บรรยายจริง<br>จำนวนครั้งที่บรรยายทั้งหมด<br>จำนวนครั้งที่ปฏิบัติจริง<br>จำนวนครั้งที่ปฏิบัติหั้งหมด | พย่<br><b>1605001: อาจารย์พราวพรรณราย มัลลึกรมาลย์ ทองเลียมนาค</b><br>1601059: อาจารย์พรีตะ สัมพันธรรกษ์<br>1601055: อาจารย์ ดร. พิทย์สุดา จันทร์แสมทลัก<br>1602008: อาจารย์ นทพร พิทยวัฒน์<br> | <u>เมน</u><br>• ข้อนกลับ                                                                              |
| หน่วยกิดรวม<br>หน่วยกิดบรรยาย<br>หน่วยกิดปฏิบัติ                                                                                           | <ul> <li>มจานวนนกศกษาบฏบดทรบผิดชอบ 12 คนขันไปในวิชานี</li> <li>3</li> <li>3</li> <li>เพิ่มข้อมูล) ยกเลิก</li> </ul>                                                                             |                                                                                                    |

#### รูป **9**

หลังจากเพิ่มรายละเอียดอาจารย์ผู้สอนเข้ามาเรื่อย ๆ ก็จะพบรายการข้อมูลดังรูปที่ 10
 หมานยเลข 1 : หากต้องการแก้ไข หรือลบข้อมูล จะต้องติ๊กเครื่องหมายถูกในตำแหน่งนี้ และต้องตรงกับรายการ ที่ต้องการแก้ไข หรือลบ

| APTU<br>โปรแกรมการประเมินภาระงาน                                           |                                                                                                    |                                                                                                    |                                                                                                    |                                                                                                    |                                                                                                    | Welcor                                                                                                    | ne! <u>0</u>                                                                                                    | <u>131580</u>                                                                                                    | <u>วอยาง การเขงาน (9001001) [Logot</u>                                                                                                    |
|----------------------------------------------------------------------------|----------------------------------------------------------------------------------------------------|----------------------------------------------------------------------------------------------------|----------------------------------------------------------------------------------------------------|----------------------------------------------------------------------------------------------------|----------------------------------------------------------------------------------------------------|----------------------------------------------------------------------------------------------------|----------------------------------------------------------------------------------------------------|----------------------------------------------------------------------------------------------------|----------------------------------------------------------------------------------------------------|
| "'<br>4] SA991: SAMPLE SUBJECT FOR DEMO 1<br>เอียดอาจารย์ผู้สอน            |                                                                                                    |                                                                                                    |                                                                                                    |                                                                                                    |                                                                                                    |                                                                                                    |                                                                                                    |                                                                                                    | <u>หนาหลก   ช่วยเหลอ</u><br>ค่ <u>าแนะน่า</u><br>สามารถ เพิ่ม ลบ แก้ไข โดยคลิ๊กที่ปุ่ม<br>ควบคุมต่าง ๆ                                                                                                    |
| รายชื่ออาจารย์ผู้สอน                                                       | จำนวน<br>ครั้งที่<br>บรรยาย<br>จริง                                                                                                    | จำนวน<br>ครั้งที่<br>บรรยาย<br>ทั้งหมด                                                                                                    | จ่านวน<br>ครั้งที่<br>ปฏิบัติ<br>จริง                                                                                                    | จำนวน<br>ครั้งที่<br>ปฏิบัติ<br>ทั้ง<br>หบด                                                                                                    | หน่วย<br>กิต<br>รวม                                                                                                    | หน่วย<br>กิต<br>บรรยาย                                                                                                    | หน่วย<br>กิด<br>ปฏิบัติ                                                                                                    | เลือก                                                                                                    | <u>เบบ</u><br>• ย้อนกลับ                                                                                                    |
| 9001001: อาจารย์ตัวอย่าง การใช้งาน                                         | *10                                                                                                    | 15                                                                                                    | 3                                                                                                    | 5                                                                                                    | 3                                                                                                    | 1                                                                                                    | 3                                                                                                    |                                                                                                    |                                                                                                    |
| 1601059: อาจารย์พยัพ ภักดีเหลา                                             | *5                                                                                                    | 15                                                                                                    | 2                                                                                                    | 5                                                                                                    | 3                                                                                                    | 1                                                                                                    | 3                                                                                                    |                                                                                                    |                                                                                                    |
| 1601056: อาจารย์พิริยะ สัมพันธารักษ์                                       | *15                                                                                                    | 15                                                                                                    | 1                                                                                                    | 5                                                                                                    | 3                                                                                                    | 1                                                                                                    | 3                                                                                                    |                                                                                                    |                                                                                                    |
| ่ง มีนักสึกษาวิชาบรรยาย 120 คนขึ้นไป หรือมีนักสึกษาวิชาปฏิบัติ 12 คนขึ้นไป | l)                                                                                                    | (                                                                                                    | เพิ่มข้อ                                                                                                    | มูลอาจ                                                                                                    | ารย์                                                                                                    | แก้ไขข้อ                                                                                                    | ວມູລ                                                                                                    | ລນ                                                                                                    |                                                                                                    |
|                                                                            |                                                                                                    |                                                                                                    |                                                                                                    |                                                                                                    |                                                                                                    |                                                                                                    |                                                                                                    |                                                                                                    |                                                                                                    |
|                                                                            |                                                                                                    |                                                                                                    |                                                                                                    |                                                                                                    |                                                                                                    |                                                                                                    |                                                                                                    |                                                                                                    |                                                                                                    |
|                                                                            | APTU<br>โปรแกรมการประเมินภาระงาน<br>4] SA991: SAMPLE SUBJECT FOR DEMO 1<br>เอียดอาจารย์ผู้สอน<br>รายชื่ออาจารย์ผู้สอน<br>9001001: อาจารย์ตัวอย่าง การใช้งาน<br>1601059: อาจารย์พิริยะ สัมพันธารักษ์<br>1601059: อาจารย์พิริยะ สัมพันธารักษ์ | APTU           โปรแกรมการประเมินภาระงาน           4] SA991: SAMPLE SUBJECT FOR DEMO 1           เอียดอาจารย์ผู้สอน           รายชื่ออาจารย์ผู้สอน           รายชื่ออาจารย์ผู้สอน           9001001: อาจารย์ตัวอย่าง การใช้งาน           1601059: อาจารย์พีวิยะ สัมพันธารักษ์           1601059: อาจารย์พีริยะ สัมพันธารักษ์           งมักศึกคาวรายนพยาย 120 คนซึ่นไป หรือมิมิกศึกคาวิชาปฏิบัติ 12 คนซึ่นไป | APTU<br>โปรแกรมการประเมินภาระงาน<br>AISA991: SAMPLE SUBJECT FOR DEMO 1<br>เอียดอาจารย์ผู้สอน<br>รายชื่ออาจารย์ผู้สอน จำนวน ครั้งที่<br>บรรยาย จริง<br>จริง ทั่งหมด<br>9001001: อาจารย์ตัวอย่าง การใช้งาน จำป กรี<br>1601059: อาจารย์พยัพ ภักดีเหลา<br>1601059: อาจารย์พรียะ สัมพันธารักษ์ จำป กรี<br>วรมิทศึกษาวิชามพยาน 120 ณชื่นไป หรือมิมิศศึกษาวิชาปฏิบัติ 12 ณชื่นไป | APTU<br>โปรแกรมการประเมินภาระงาน<br>AISA991: SAMPLE SUBJECT FOR DEMO 1<br>เอียดอาจารย์ผู้สอน<br>รายชื่ออาจารย์ผู้สอน<br>รายชื่ออาจารย์ผู้สอน จำนวน จำนวน จำนวน<br>ครั้งที่ ครั้งที่ ครั้งที่<br>บรรยาย บรรยาย ปฏิบัติ<br>จริง ทั้งหมด จริง<br>1601059: อาจารย์พวัยหวักค์เหลา<br>รายชื่ออาจารย์หวัยนะ สัมพันธารักษ์ 10 15 3<br>1601059: อาจารย์พรียะ สัมพันธารักษ์ 15 15 1<br>งมิกศึกษาวิชามหยาย 120 คนซึ่งไป หรือมิถศึกษาวิชาปฏิบัติ 12 คนซึ่งไป | APTU<br>โปรแกรมการประเมินภาระงาน<br>AISA991: SAMPLE SUBJECT FOR DEMO 1<br>เอียดอาจารย์ผู้สอน<br>รายชื่ออาจารย์ผู้สอน<br>รายชื่ออาจารย์ผู้สอน จำนวน จำนวน จำนวน<br>ครั้งที่ ครั้งที่<br>บรรยาย บรรยาย ปฏิบัติ ปฏิบัติ<br>จริง ทั้งหมด จริง ทั้ง<br>บรรยาย บรรยาย ปฏิบัติ ปฏิบัติ<br>จริง ทั้งหมด จริง ทั้ง<br>หมด<br>9001001: อาจารย์ ตัวอย่าง การใช้งาน 10 15 3 5<br>1601059: อาจารย์ พยัพ ภักดีเหลา<br>1601059: อาจารย์ พยัพ ภักดีเหลา<br>5 15 1 5<br>5 งมิมิศิกษาวิชานรยาย 120 คนซึ่นไป หรือมิมิศิกษาวิชาปฏิบัติ 12 คนซึ่นไป | APTU<br>โปรแกรมการประเมินภาระงาน<br>AISA991: SAMPLE SUBJECT FOR DEMO 1<br>เอียดอาจารย์ผู้สอน<br>รายชื่ออาจารย์ผู้สอน<br>รายชื่ออาจารย์ผู้สอน จำนวน จำนวน จำนวน ทาน่วย<br>ครั้งที่ ครั้งที่ ก็ค<br>บรรยาย บรรยาย ปฏิบัติ ปฏิบัติ รวม<br>จริง ทั้งหมด จริง ที่ง<br>หรืงหลด<br>จริง ทั้งหมด จริง ที่ง<br>หรืงหลด<br>จริง ทั้งหมด จริง ที่ง<br>หรืง หมด<br>องบาบงา: อาจารย์พบัพ ภักดีเหลา<br>รายชื่ออาจารย์ 15 2 5 3<br>1601059: อาจารย์พบัพ ภักดีเหลา<br>รายใช้เป็นที่สินครีกษาวิชาปฐิบัติ 12 คมชื่นไป<br>เพิ่มข้อมูลอาจารย์ | Weicor<br>APTU<br>โปรแกรมการประเมินภาระงาน<br>4) SA991: SAMPLE SUBJECT FOR DEMO 1<br>เอียดอาจารย์ผู้สอน<br>รายชื่ออาจารย์ผู้สอน<br>รายชื่ออาจารย์ผู้สอน<br>รายชีว<br>รายชีว | Performe! อา<br>APTU<br>โปรแกรมการประเมินภาระงาน<br>Algebra Sample Subject For DeMo 1<br>เลี้ยดอาจารย์ผู้สอน<br>รายชื่ออาจารย์ผู้สอน<br>รายชื่ออาจารย์ผู้สอน<br>รายระบาน<br>รายชื่ออาจารย์ผู้สอน<br>รายชื่ออาจารย์ผู้สอน<br>รายชื่ออุตาจารย์ขอนูล | Perconel อาจารยัด<br>Lisunsมการประเมินภาระงาน<br>Algebra Sample Subject For Demo 1<br>เลือดอาจารย์ผู้สอน<br>รายชื่ออาจารย์ผู้สอน<br>รายชื่ออาจารย์ผู้สอน<br>รายชื่ออาจารย์ผู้สอน<br>รายชื่ออาจารย์ผู้สอน<br>1001001: อาจารย์ตัวอย่าง การใช้งาน<br>1001059: อาจารย์พรัยะ สัมพันธารักษ์ 15 15 1 5 3 1 3<br>1001056: อาจารย์พริยะ สัมพันธารักษ์ 12 ณร์นไป<br>1001056: อาจารย์พริยะ สัมพันธารักษ์ 12 ณร์นไป<br>1001056: อาจารย์พริยะ สัมพันธารักษ์ 12 ณร์นไป |

## การจัดการข้อมูลภาระงานอื่น ๆ

เมื่อเพิ่มข้อมูลภาระงานสอนเสร็จแล้ว ต่อไปเป็นการเพิ่มข้อมูลภาระงานอื่น ๆ ซึ่งจะเป็นภาระงานของคุณเอง โดย คลิ๊กเมนู ข้อมูลภาระงานอื่น ๆ จากหน้าหลัก ดังรูปที่ 11

|         |                                                                                                    | Welcome! อาจา | <mark>ารย์ตัวอย่าง การใช้งาน (9001001)</mark> [Logout] |
|---------|----------------------------------------------------------------------------------------------------|---------------|--------------------------------------------------------|
| 4       | APTU                                                                                                    |               |                                                        |
| AP. TU  | <u>โปรแกรมการประเมินภาระงาน</u>                                                                                                    |               | <u>หน้าหลัก   ช่วยเหลือ?</u>                           |
| 10110   | and the first state of the state of the stat |               | <u>คำแนะนำ</u>                                         |
| บถางิตเ | น กระเทศ และการ                                                                                                    |               | กรุณาแก้ไขข้อมูลให้เป็นปัจจุบันที่สุด                  |
|         | กรอกข้อมูลภาระงาน                                                                                                    |               |                                                        |
|         | <ul> <li>ข้อมูลภาระงานสอน</li> <li>ข้อมูลภาระงานอื่น ๆ</li> </ul>                                                                                                    |               |                                                        |
|         |                                                                                                    |               |                                                        |
|         | ตรวจสอบข้อมูลภาระงาน                                                                                                    |               |                                                        |
|         | สรุปภาระงาน                                                                                                    |               |                                                        |
|         |                                                                                                    |               |                                                        |
|         |                                                                                                    |               |                                                        |
|         |                                                                                                    |               |                                                        |
|         |                                                                                                    |               |                                                        |

ในการป้อนข้อมูลภาระงานอื่น ๆ จะมี 2 ขั้นตอน คือการเลือกประเภทภาระงาน และการป้อนข้อมูลภาระงานในหน้าถัดไป โดยคุณสามารถเลือกประเภทข้อมูลต่าง ๆ ได้ ดังรูปที่ 12 จากนั้นคลิ๊ก Next>> เพื่อไปยังขั้นตอนต่อไป และต่อไปจะแสดงตัวอย่างการเพิ่มข้อมูล 3 ประเภท ซึ่งประเภทที่ไม่ได้แสดงตัวอย่าง จะใช้วิธีการและรูปแบบคล้ายกัน

| <mark>ลือกประเภทภา</mark>                | ระงานที่ต้องการเพิ่มข้อมูล (1/2)                                                                                                    | <u>mű</u>                                              |
|------------------------------------------|----------------------------------------------------------------------------------------------------|--------------------------------------------------------|
| านตำรา / ผลงานวี                         | าจัย /งานสร้างสรรค์ / อื่น ๆ                                                                                                    | <ul> <li>ดูและแก้ใขข้อมูล</li> <li>ย้อนกลับ</li> </ul> |
| 🔵 ตำรา                                   |                                                                                                    |                                                        |
| 🔵 บทความจากงาน                           | เวิจัยที่ดีพิมพ์ในวารสารที่อยู่ในฐานข้อมูลสากล และมีค่า impact factor                                                                                                    |                                                        |
| 🔵 บทความภาษาอั                           | ึงกฤษที่ตีพิมพ์ในวารสารวิชาการของคณะฯ                                                                                                    |                                                        |
| พนังสือ/รายงาน <sup>5</sup>              | วิจัย                                                                                                    |                                                        |
| ) บทความจากงาน<br>โดยคณะกรรมก            | เวิจัยที่ดีพิมพ์ในวารสารระดับชาติ ที่อยู่ในฐานข้อมูลอ้างอิง TCI และมีกระบวนการตรวจสอบผลงานวิชาการ<br>าร (peer review) ก่อนดีพิมพ์ เช่น บทความภาษาไทยที่ดีพิมพ์ในวารสาร JARS |                                                        |
| 🔵 บทความจากงาเ                           | เวิจัยที่นำเสนอในการประชุมวิชาการระดับนานาชาติ                                                                                                    |                                                        |
| 🔵 เอกสารคำสอน                            | 14 ครั้ง                                                                                                    |                                                        |
| บทความจากงาน<br>งานวิชาการโดย            | เวิจัย หรือ บทความที่เป็นผลงานวิชาการที่ดีพิมพ์ในวารสารวิชาการ/วิชาชีพ ที่ไม่มีกระบวนการตรวจสอบผล<br>คณะกรรมการ (peer review) ก่อนดีพิมพ์                                   |                                                        |
| 🔵 บทความจากงาน                           | เวิจัยที่นำเสนอในการประชุมวิชากา <mark>ร</mark> ระดับชาติ                                                                                                    |                                                        |
| 🔵 งานสร้างสรรค์/อ                        | อกแบบ พร้อมบทวิเคราะห์                                                                                                    |                                                        |
| 🔿 <mark>เอกสารประกอบ</mark>              | การสอนที่เรียบเรียงเองเช่น power point 14 ครั้ง                                                                                                    |                                                        |
| Review Article                           |                                                                                                    |                                                        |
| 🔵 วิจัยหลักสูตรสถ                        | าบันวิจัยเพื่อการเรียนการสอน/วิจัยสถาบัน                                                                                                    |                                                        |
| 🔵 บทความทั่วไปที่                        | ดีพิมพ์ในวารสารวิชาชีพ/นิตยสาร                                                                                                    |                                                        |
| านอื่น ๆ                                 |                                                                                                    |                                                        |
| 🔵 คุณค่าผลงา <mark>น</mark> ด้า          | นทำนุบำรุงศิลปะและวัฒนธรรม                                                                                                    |                                                        |
| 🔵 งานบริการวิชาก                         | ารและสังคม                                                                                                    |                                                        |
| 🔿 กรรมการภายนอ                           | ก                                                                                                    |                                                        |
| 🔵 การสร้างชื่อเสีย                       | งทั่วไป                                                                                                    |                                                        |
| 🔵 งานสร้างชื่อเสีย                       | งพิเศษระดับนานาชาติ เช่น ได้รับรางวัลวิชาการ/วิชาชีพ จากองค์กรระดับนานาชาติ                                                                                                 |                                                        |
| 🔵 งานสร้างชื่อเสีย                       | งพิเศษระดับนานาชาติ เช่น ได้รับรางวัลวิชาการ/วิชาชีพ จากองค์กรระดับชาติ                                                                                                    |                                                        |
| ) งานสร้างชื่อเสีย<br>) งานสร้างชื่อเสีย | งพิเศษระดับนานาชาติ เช่น "ได้รับรางวัลวิชาการ/วิชาชีพ จากองค์กรระดับนานาชาติ<br>งพิเศษระดับนานาชาติ เช่น "ได้รับรางวัลวิชาการ/วิชาชีพ จากองค์กรระดับชาติ                    |                                                        |

#### ตัวอย่างสำหรับข้อมูลภาระงานประเภท ตำรา

คุณสามารถเพิ่มข้อมูลได้ครั้งละ 5 ชุด แต่หากมีข้อมูลมากกว่านั้น ก็จะสามารถเพิ่มใหม่ได้เรื่อย ๆ โดยการทำซ้ำ ตามขึ้นตอนเดิม และหลังจากเลือกประเภทข้อมูลเป็นตำราก็จะพบหน้ากรอกข้อมูลดังรูปที่ **13** 

ซึ่งอธิบายเพิ่มเติมตามรูปภาพดังนี้

**หมายเลข 1** หมายถึง ประเภทผลงาน ซึ่งข้อมูลส่วนนี้อาจแก้ไข หรือไม่แก้ไขก็ได้ เพราะเป็นการแสดงประเภทข้อมูลที่ ท่านเลือกมาในขึ้นตอนแรก

**หมายเลข 2** หมายถึง ข้อมูลต่าง ๆ ของภาระงาน โดยสามารถระบุสัดส่วนของการมีส่วนร่วมในโครงงานได้ หากการทำ โครงงานนั้นมีผู้ร่วมมากกว่า 1 คน ซึ่งสัดส่วนจะคิดเป็น %

| CRITY                                                       | <u>หน้าหลัก   ช่วยเ</u>                               |
|-------------------------------------------------------------|-------------------------------------------------------|
| พิ่มข้อมูลภาระงาน (2/2)                                     | <b>เบน</b><br>• ดูและแก้ไขข้อมูลภาระงาน<br>• ย้อนกลับ |
| <u>กณฑการบระเมน</u><br>- ภาระงานเทียบเคียงเท่ากับ 2.00 วิชา |                                                       |
| รายละเอียดภาระงาน                                           |                                                       |
| ประเภทผลงานวิชาการ ดำรา                                     |                                                       |
| ชื่อเรื่อง หนังสือต่าราผลงานขึ้นที่ 1 🛛 🕗                   |                                                       |
| วันที่ดีพิมพ์ เดือน มีนาคม 💌 ปี 2553 💌                      |                                                       |
| สัดส่วน <u>100</u> %                                        |                                                       |
| ชื่อเรื่อง หนังสือตำราผลงานชิ้นที่ 2                        |                                                       |
| วันที่ดีพิมพ์ เดือน สิงหาคม 🛛 🗹 ปี 2553 🌱                   |                                                       |
| สัดส่วน 50%                                                 |                                                       |
| ชื่อเรื่อง                                                  |                                                       |
| วันที่ดีพิมพ์ เดือน มกราคม 🛛 🗹 ปี 2554 😭                    |                                                       |
| สัดส่วน 100 %                                               |                                                       |
| ชื่อเรื่อง                                                  |                                                       |
| วันที่ดีพิมพ์ เดือน มกราคม 🛛 🕙 ปี 2554 🛩                    |                                                       |
| สัดส่วน 100%                                                |                                                       |
| ชื่อเรื่อง                                                  |                                                       |
| วันที่ดีพิมพ์ เดือน มกราคม 🕑 ปี 2554 💌                      |                                                       |
| สัดส่วน 100 %                                               |                                                       |
|                                                             |                                                       |

เมื่อคลิ๊กปุ่มบันทึกข้อมูลแล้ว คุณจะพบหน้าจอเมนูเพื่อลิงค์ไปยังส่วนต่าง ๆ ของโปรแกรมดังรูปที่ 14 โดย สามารถกลับไปเพิ่มข้อมูลอีกครั้ง หรือการดูสรุปข้อมูลภาระงาน ตามเมนูหมายเลข 1 และการแก้ไขข้อมูลภาระงานตาม เมนูในส่วนที่ 2

| APTU          |                                                                                         | Welcome! <u>อาจารย์ตัวอย่าง การใช้งาน (9001001)</u> [Log                    |
|---------------|-----------------------------------------------------------------------------------------|-----------------------------------------------------------------------------|
| โปรแกรมการประ | เมินภาระงาน                                                                             | <u>หน้าหลัก   ช่วยเหย</u>                                                   |
|               | เพิ่มข้อมูลเรียบร้อยแล้ว<br>1 เพิ่มข้อมูลอีกครั้ง<br>ดูข้อมูลภาระงาน<br>กลับสู่เมนูหลัก | <u>เบน</u><br>2 - ดูและแก้ไขข้อมูลภาระงาน<br>- ข้อนกลับ<br>- กลับไปหน้าหลัก |
|               |                                                                                         |                                                                             |
|               |                                                                                         |                                                                             |

### รูป **14**

เมื่อคลิ๊กที่เมนูแก้ไขข้อมูลภาระงาน คุณก็จะพบรายการภาระงานต่าง ๆ ที่คุณเพิ่มเข้ามาในระบบ

และสามารถคลิ๊กที่ภาระงานแต่ระรายการเพื่อแก้ไข หรือลบข้อมูลออกไปได้ ดังรูปที่ 15

| A APTU                                                                                                    | Welcome! <u>อาจารย์ตัวอย่าง การใช้งาน (9001001)</u> [Logout]                                       |
|----------------------------------------------------------------------------------------------------|----------------------------------------------------------------------------------------------------|
| <b>สค. าบ</b><br>โปรแกรมการประเมินภาระงาน                                                                                   | <u>หน้าหลัก   ช่วยเหลือ?</u>                                                                       |
| รายการภาระงานอื่น ๆ ของท่าน                                                                                                 | <mark>คำแนะนำ</mark><br>หากต้องการลบข้อมูล กรุณาติดต่อฝ่าย                                         |
| งานดำรา / ผลงานวิจัย / งานสร้างสรรค์ / อื่น ๆ<br>⊞ หนังสือดำราผลงานขึ้นที่ 2 (1.00)<br>⊞ หนังสือดำราผลงานขึ้นที่ 1 (2.00) 1 | บาน                                                                                                |
| งานอื่น ๆ<br>- ไม่มีข้อมูลในทมวดนี้                                                                                         | <ul> <li>กลับไปหน้าพลัก</li> <li>เพิ่มข้อมูลภาระงานอื่น ๆ</li> <li>ตรวจสอบข้อมูลภาระงาน</li> </ul> |
|                                                                                                    |                                                                                                    |
|                                                                                                    |                                                                                                    |

เมื่อคลิ๊กแก้ไข ก็จะพบหน้าต่างการแก้ไขในข้อมูลที่คุณเลือก ดังรูปที่ 16 โดยจะแก้ไขมูลต่าง ๆ ได้ทั้งหมดยกเว้น การแก้ไขข้อมูลประเภทภาระงาน หากคุณใส่ข้อมูลผิดรวมถึงประเภทด้วย ขอแนะนำให้ลบออกแล้วเพิ่มข้อมูลเข้ามาใหม่

|                                                                                                    |                                                                    | <u>หน้าหลัก   ช่วยเห</u>                                                                                                    |
|----------------------------------------------------------------------------------------------------|--------------------------------------------------------------------|----------------------------------------------------------------------------------------------------|
| รายการภาระงานอื่น ๆ ร                                                                                                    | <b>เองท่าน</b>                                                     | <u>ดำแนะนำ</u><br>หากต้องการอบข้อนอ กรณาติดต่อผ่                                                                                                    |
| งานตำรา / ผลงานวิจัย / งานส                                                                                                    | เร้างสรรค์ / อื่น ๆ                                                | บุคคล                                                                                                    |
| ⊞ หนังสือตำราผลงานชิ้นที่ 2 (1                                                                                                    | 00)                                                                |                                                                                                    |
| ⊞ หนังสือตำราผลงานชิ้นที่ 1 (2                                                                                                    | 00)                                                                | a second second s |
| ตำรา<br>ชื่อเรื่อง<br>หนังสือตำราผลงานขึ้นที่ 1<br>วันท์ตีพิมพ์<br>มีนาคม 2553<br>หัวหน้าโครงการ / ผู้ร่วมวิจิ<br>100%<br>จำนวนวิชาเทียบเคียง<br>2.00<br>แก้ไข อบ | ย / สัดส่วน<br>แต่ไซน้อมูล<br>ชื่อเรื่อง หนังสือคำรายลงานชิ้นที่ 1 | <ul> <li>กลับไปหน้าหลัก</li> <li>เพิ่มข้อมูลการะงานอื่น ๆ</li> <li>ตรวจสอบข้อมูลการะงาน</li> </ul>                                                                                                    |
| งานอื่น ๆ                                                                                                    | วันที่ดีพิมพ์ เดือน มกราคม 💙 ปี 2554 👽                             |                                                                                                    |
| - ไม่มีข้อมูลในหมวดนี้                                                                                                    | สัดส่วน 100 % 🕗                                                    |                                                                                                    |

# ตัวอย่างการป้อนข้อมูลประเภทเอกสารประกอบคำสอน 14 ครั้ง

เมื่อเลือกประเภทการป้อนข้อมูลเป็น เอกสาคำสอน 14 ครั้ง ก็จะเข้ามายังหน้ากรอกข้อมูลดังรูปที่ 17

ซึ่งอธิบายเพิ่มเติมตามรูปภาพดังนี้

หมายเลข 1: แสดงประเภทผลงานที่เลือกมากจากขั้นตอนแรก

หมายเลข 2: ระบุรายวิชาของเอกสารประกอบคำสอน

หมายเลข 3: เลือกเทอม หรือปีการศึกษาที่สอน

**หมายเลข 4:** ระบุชื่อเอกสารได้ไม่จำกัด แต่หากมีมากกว่า 14 ครั้ง ในรายงานสรุป จะมีการแยกออก และตัดคะแนนให้ เป็นหมวดละ 14 ครั้ง

**หมายเลข 5:** ปุ่มเพิ่มหรือลบบรรทัด เมื่อเริ่มต้น ระบบจะกำหนดให้ใส่ข้อมูลเอกสารประกอบไว้ 14 ครั้ง แต่สามารถเพิ่ม หรือลบออกได้โดยใช้ปุ่มเหล่านี้

โดยคุณสามารถกรอกข้อมูลเป็นจำนวนครั้งต่อรายวิชาเท่านั้น แต่ในกรณีที่มีมากกว่า 1 รายวิชา ก็จะสามารถ เพิ่มได้อีกโดยทำตามขั้นตอนเดิม

| โปรแกรมการประเมินภาระงาน<br>เพิ่มข้อมูลภาระงาน (2/2)<br><u>เกณฑ์การประเมิน</u><br>- การะงานเทียบเดียงเท่ากับ 1.00 วิชา | <u>หน้าหลัก   ช่วยเห</u><br><u>เมบ</u><br>• ดูและแก้ไขข้อมูลภาระงาน<br>• ข้อนกลับ |
|----------------------------------------------------------------------------------------------------|-----------------------------------------------------------------------------------|
| โปรแกรมการประเมินภาระงาน<br>เพิ่มข้อมูลภาระงาน (2/2)<br><u>เกณฑ์การประเมิน</u><br>- การะงานเทียบเดียงเท่ากับ 1.00 วิชา | <u>หน้าหลัก   ช่วยเห</u><br><u>เมบ</u><br>• ดูและแก้ไขข้อมูลภาระงาน<br>• ย้อนกลับ |
| เพิ่มข้อมูลภาระงาน (2/2)<br><u>เกณฑ์การประเมิน</u><br>- ภาระงานเทียบเคียงเท่ากับ 1.00 วิชา                             | <u>หน่ เหล่ย [ ชวิยีเร</u><br>• ดูและแก้ไขข้อมูลภาระงาน<br>• ย้อนกลับ             |
| เพิ่มข้อมูลภาระงาน (2/2)<br><u>เกณฑ์การประเมิน</u><br>- ภาระงานเทียบเคียงเท่ากับ 1.00 วิชา                             | <u>เมน</u><br>• ดูและแก้ไขข้อมูลภาระงาน<br>• ย้อนกลับ                             |
| <u>เกณฑ์การประเมิน</u><br>- ภาระงานเทียบเคียงเท่ากับ 1.00 วิชา                                                         | <ul> <li>ดูและแก้ไขข้อมูลภาระงาน</li> <li>ข้อนกลับ</li> </ul>                     |
| <u>เกณะท์การประเมิน</u><br>- ภาระงานเทียบเดียงเท่ากับ 1.00 วิชา                                                        | • ย่อนกลับ                                                                        |
| - ภาระงานเทียบเดียงเท่ากับ 1.00 วิชา                                                                                   |                                                                                   |
|                                                                                                    |                                                                                   |
| รายละเอียดภาระงาน                                                                                                    |                                                                                   |
|                                                                                                    |                                                                                   |
| ประเภทผลงานวชาการ เอกสารดาสอน 14 ครง                                                                                   | <u></u>                                                                           |
| Notice SAMPLE SUBJECT FOR DEMO 1                                                                                       | unau 1/2554 💌                                                                     |
|                                                                                                    |                                                                                   |
| 1. เรื่องตัวอย่างบทท 1                                                                                                 |                                                                                   |
| 2. เรื่องตัวอย่างบาท 2                                                                                                 |                                                                                   |
| 3. เรื่องตัวอย่างบทท 3                                                                                                 |                                                                                   |
| 4. เรียงต่อย่างแหน่ 4                                                                                                  |                                                                                   |
| 5. (52)(120) NUM 5                                                                                                    |                                                                                   |
| 0. เรื่องตัวอย่างบุญญี่ 7                                                                                              |                                                                                   |
| 8 เรื่องตัวอย่างบทที่ 8                                                                                                |                                                                                   |
| 9 เรื่องตัวอย่างบทที่ 9                                                                                                |                                                                                   |
| 10 เรื่องตัวอย่างบทที่ 10                                                                                              |                                                                                   |
| 11. เรื่องตัวอย่างบทที่ 11                                                                                             |                                                                                   |
| 12. เรื่องตัวอย่างบทที่ 12                                                                                             |                                                                                   |
| 13. เรื่องตัวอย่างบทที่ 13                                                                                             |                                                                                   |
| 14. เรื่องตัวอย่างบทที่ 14                                                                                             |                                                                                   |
| 15. เรื่องตัวอย่างบทที่ 15                                                                                             |                                                                                   |
| 16. เรื่องตัวอย่างบทที่ 16                                                                                             |                                                                                   |
| 17. <mark>เรื่องตัวอย่างบทที่ 17</mark>                                                                                |                                                                                   |
|                                                                                                    | [+] เพิ่มบรรทัด                                                                   |
|                                                                                                    | <u> </u>                                                                          |
| บันทึกข้อมูล ยกเลิก                                                                                                    |                                                                                   |
|                                                                                                    |                                                                                   |
|                                                                                                    |                                                                                   |

### ตัวอย่างการป้อนข้อมูลภาระงานอื่น ๆ ประเภทการสร้างชื่อเสียงทั่วไป

เมื่อเลือกประเภทการป้อนข้อมูลเป็น ภาระงานอื่น ๆ ประเภทการสร้างชื่อเสียงทั่วไป ก็จะเข้ามายังหน้ากรอก ข้อมูลดังรูปที่ 18 ซึ่งอธิบายเพิ่มเติมตามรูปภาพดังนี้

หมายเลข 1: แสดงประเภทผลงานที่เลือกมากจากขั้นตอนแรก

**หมายเลข 2:** ช่องกรอกชื่อผลงาน ซึ่งจะสามารถกรอกข้อมูลได้ทีละ 5 ชุด หากต้องการเพิ่มมากกว่านั้น จะสามารถเพิ่ม ใหม่ได้โดยทำตามขั้นตอนเดิม

**หมายเลข 3:** เมื่อคลิ๊กที่ช่องวันที่ ก็จะมีปฏิทินวันที่ให้คุณเลือกวันที่ได้โดยง่าย ซึ่งไม่จำเป็นต้องสนใจกับ format ของ วันที่ ที่ปรากฏหลังจากเลือกแล้ว เพราะข้อมูลที่ถูกบันทึกในระบบจำเป็นต้องใช้รูปแบบเฉพาะ แต่ข้อมูลที่แสดงผลในหน้า สรูป จะแสดงเป็นปี พ.ศ. ได้อย่างถูกต้องแล้ว

| ani I                                                                                                    |                   |           |      |                  | <u>v</u>                     | ห้าหลัก          | <u>ช่วย</u> | เหลือ |
|----------------------------------------------------------------------------------------------------|-------------------|-----------|------|------------------|------------------------------|------------------|-------------|-------|
| พื่มข้อมูลภาระงาน (2/2)<br>กณฑ์การประเมิน                                                                                  |                   |           | 1    | <u>աղ</u><br>• ։ | ລູແລະແ <i>ຄ່</i><br>ບ້ອນກລັງ | ່າໃນນ້ອນູລະ<br>J | าาระงาเ     | L     |
| ภารง และอยู่เสียงทั่วไป หมายถึง โครงการ / กิจกรรมอื่น ๆ ที่สร้างชื่อเสียงให้กับบุคลากรและคณ<br>ร้างชื่อเสียงพิเศษ          | ะฯ นอกเหนือจากงาน |           |      |                  |                              |                  |             |       |
| ายละเอียดภาระงาน                                                                                                    |                   |           |      |                  |                              |                  |             |       |
| ประเภทผลภาระงาน การสร้างชื่อเสียงทั่วไป 🛛 🏮                                                                                |                   |           |      |                  |                              |                  |             |       |
|                                                                                                    | 0.64              |           |      |                  |                              |                  |             |       |
| <ol> <li>ได้รับรางวัลดีเอนประเภทที่ 1 ของการทำตัวอย่างประกอบการใช้งาน</li> <li>ได้รับรางวัลดีเอนประกอบการใช้งาน</li> </ol> | วนท (             | 15/06/201 | 11 3 | 10.50            |                              |                  |             |       |
| 2) (0315 10 1003 100350001 11002113310000                                                                                  | วันที่<br>วันที่  |           |      |                  |                              |                  |             |       |
| 4)                                                                                                    | วันที่            |           |      | ธันว             |                              | 2011             |             |       |
| 5)                                                                                                    | วันที่            | อา.       | ગ.   | อ.               | พ.                           | พฤ.              | ศ.          | ส.    |
| มันชื่อข้อนอ                                                                                                    |                   |           |      |                  |                              | 1                | 2           | 3     |
|                                                                                                    |                   | 4         | 5    | 6                | 7                            | 8                | 9           | 10    |
|                                                                                                    |                   | 11        | 12   | 13               | 14                           | 15               | 16          | 17    |
|                                                                                                    |                   |           |      |                  |                              | 10               | 10          |       |
|                                                                                                    |                   | 18        | 19   | 20               | 21                           | 22               | 23          | 24    |
|                                                                                                    |                   | 25        | 26   | 27               | 28                           | 29               | 30          | 31    |
|                                                                                                    |                   |           |      |                  |                              |                  |             |       |

รูป **18** 

สำหรับตัวอย่างการป้อนข้อมูลในประเภทอื่น ๆ ที่ไม่ได้อธิบายไว้ ก็จะมีรูปแบบคล้าย ๆ การป้อนข้อมูลจาก ตัวอย่างทั้ง 3 ประเภทนี้ และสามารถทำตามด้วยวิธีที่คล้ายกัน

#### การแสดงผลการประเมินภาระงาน

คุณสามารถดูสรุปผลการประเมินภาระงานได้โดยคลิ๊กที่ลิงค์เมนู สรุปภาระงาน จากหน้าหลักเพื่อตรวจสอบผล การประเมินทั้งหมดได้

### การแก้ไขข้อมูลภาระงานที่ไม่ทราบประเภท

ข้อมูลภาระงานบางส่วนที่มีในระบบ อาจจะยังไม่มีการกำหนดประเภทภาระงาน ดังนั้นโปรแกรมจะยังไม่นำ ข้อมูลดังกล่าวมาคำนวณ แต่จะแสดงให้เห็นในหน้าสรุปภาระงาน เพื่อรอการแก้ไขประเภทข้อมูลให้ถูกต้องก่อน

# คุณสามารถแก้ไขข้อมูลให้ถูกต้องโดยคลิ๊กลิ้งค์ แก้ไขภาระงาน ดังรูปที่ 19 หมายเลข 1

| ภาระงานที่ปฏิบัติจริง                                                                                                    | ผลการประเมิน            |
|----------------------------------------------------------------------------------------------------|-------------------------|
| (1) ผลงานวิจัย/งานสร้างสรรค์/งานดำรา/อื่น ๆ (นับดามปึงบประมาณ) ทั้งนี้ ไม่นับรวมผลงานวิจัย/ งานสร้างสรรค์/ งานดำรา/ อื่น ๆ<br>ในช่วงลาศึกษา                                                                                                |                         |
| - ปิงบประมาณ 2554                                                                                                    |                         |
| 1) ประเภทผลงานทางวิชาการ : ดำรา<br>เรื่อง หนังสือต่ารายลงานขึ้นที่ 2<br>ดีพิมพ์เนื้อ สิงหาคม 2553<br>(ทัวหน้าโครงการ / ผู้ร่วมวิจัย / สัดส่วน 50%)                                                                                         | 1.00 วิชา               |
| 2) ประเภทผลงานทางวิชาการ : ดำรา<br>เรื่อง หนังสือต่ารายลงานชื่นที่ 1<br>ดีพิมพ์เมื่อ มีนาคม 2553<br>(ทั่วหน้าโดรงการ / ผู้ร่วมวิจัย / สัดส่วน 100%)                                                                                        | 2.00 วิชา               |
| 3) ประเภทผลงานทางวิชาการ : หนังสือ/รายงานวิจีย<br>เรื่อง ทมัดสืออ่านทั่วไปเล่มที่ 1<br>ดิพิมพ์ในหนึ่งสือ/ วารสารวิชาการ / อื่น ๆ : ชื่อหนังสือ<br>JARS<br>ดิพิมพ์เมื่อ มกราคม 2554<br>(ทัวหน้าโครงการ / ผู้ร่วมวิจัย / สัตส่วน 50%)        | 0.75 วิชา               |
| 4) ประเภทผลงานทางวิชาการ : หนังสือ/รายงานวิจัย<br>เรื่อง รายยานการวิชัยโครงการที่ 1<br>ดิพิมพ์ในหรึ่งสือ / วารสารวิชาการ / อื่น ๆ : ชื่อหนังสือ<br>วารสาร JARS<br>ดิพิมพ์เมื่อหรกฤคม 2553<br>(ทัวหน้าโครงการ / ผู้ร่วมวิจัย / สัตส่วน 30%) | 0.45 วิชา               |
| 5) <b>ประเภทผลงานทางวิชาการ : เอกสารประกอบการสอนที่เรียบเรียงเอง</b><br>เรื่อง <u>SAMPLE SUBJECT FOR DEMO 1</u> (จำนวน 14 ครั้ง)<br>ภาดการศึกษา <u>1/2554</u>                                                                              | 1.00 วิชา               |
| 6) ประเภทผลงานหางวิชาการ : เอกสารประกอบการสอบที่เรียบเรียงเอง<br>เรื่อง <u>SAMPLE SUBJECT FOR DEMO 1</u> (จำนวน 3 ครั้ง)<br>ภาดการศึกษา <u>1/2554</u>                                                                                      | 0.21 วิชา               |
| รวมส่วนที่ 3 (1)                                                                                                    | <u>5.41 วิช</u> า       |
| (2) งานอื่น ๆ ที่ใด้รับมอบหมายจากคณะฯ                                                                                                    |                         |
| - ปังบประมาณ 2554                                                                                                    |                         |
| 1) การสร้างชื่อเลียงทั่วไป<br>ชื่อผลงาน: ได้รับการเลดีเต่ประเภทที่ 1 ของการทำตัวอย่างประกอบการใช้งาน<br>วันที่เร็ วิผู้นายน 2554                                                                                                    | 0.08 วิชา               |
| 2) การสร้างชื่อเสียงทั่วไป<br>ชื่อผลงาน: ได้รับรารัลสร้างสรรค์สถาปัตอกรรมดีเด่น<br>วันที่: 18 ซึ่งทาคม 2554                                                                                                    | 0.08 วิชา               |
| รวมส่วนที่ 3 (2)                                                                                                    | <mark>0.16 วิ</mark> ชา |
| รวมส่วนที่ 3 (1-2)                                                                                                    | 5.57 วิชา               |
| รวมส่วนที่ 1 - 3                                                                                                    | 7.32 วิชา               |
|                                                                                                    | ผ่าน                    |

เมื่อคลิ๊กแก้ไขภาระงาน ก็จะเข้ามาสู่หน้าจอรายละเอียดภาระงานอื่น ๆ ของท่าน ดังนุปที่ 20

ซึ่งจะพบรายการภาระงานที่ยังไม่ได้จัดหมวดปรากฏอยู่ในส่วนท้ายด้านล่าง

| รายการภาระงานอื่น ๆ ของท่าน                                            | <u>หน้าหลัก   ช่วยเท<br/>ศาแนะนำ</u>                                       |
|------------------------------------------------------------------------|----------------------------------------------------------------------------|
| งานตำรา / ผลงานวิจัย / งานสร้างสรรค์ / อื่น ๆ                          | ทากต่องการสบขอมูล กรุณาติดต่อค<br>บคคล                                     |
| ⊞ หนังสือตำราผลงานชิ้นที่ 2 (1.00)                                     |                                                                            |
| ⊞ หนังสือตำราผลงานชิ้นที่ 1 (2.00)                                     |                                                                            |
| ⊞ หนังสืออ่านทั่วไปเล่มที่ 1 (0.75)                                    | <u>un</u>                                                                  |
| ษ รายงานการวิจัยโครงการที่ 1 (0.45)                                    | <ul> <li>กลับไปหน้าหลัก</li> </ul>                                         |
| ■ SAMPLE SUBJECT FOR DEMO 1 (1.21)                                     | <ul> <li>เพิ่มข้อมูลภาระงานอื่น ๆ</li> <li>ตรวจสอบข้อมูลภาระงาน</li> </ul> |
| งานอื่น ๆ                                                              |                                                                            |
| ⊞ ได้รับรางวัลดีเด่นประเภทที่ 1 ของการทำดัวอย่างประกอบการใช้งาน (0.08) |                                                                            |
| ⊞ ได้รับรางวัลสร้างสรรค์สถาปัตยกรรมดีเด่น (0.08)                       |                                                                            |
| ภาระงานที่ยังไม่ได้จัดหมวด(ประเภท)                                     |                                                                            |
| ⊞ ผู้ได้รับรางวัลทางด้านการวิจัยจาหน่วยงานภายนอก                       |                                                                            |
| ⊞ ศึกษาปัจจัยเสี่ยงที่ทำให้เกิดอุบัติเหตุจากกรณีชนท้                   |                                                                            |
|                                                                        |                                                                            |

รูป 20

# คุณสามารถคลิ๊กที่หัวข้อภาระงานเพื่อทำการแก้ไขหรือลบข้อมูลภาระงานได้ดังรุปที่ 21

|                                                                                | Welcome! <u>อาจารย์ตัวอย่าง การใช้งาน (9001001)</u> [Lo                                             |
|--------------------------------------------------------------------------------|----------------------------------------------------------------------------------------------------|
| โปรแกรมการประเมินภาระงาน                                                       |                                                                                                    |
| GAITY                                                                          | <u>หน้าหลัก   ช่วยเ</u>                                                                             |
| รายการการะงานอื่น ๆ ของท่าน                                                    | <u>คำแนะนำ</u>                                                                                      |
| · · · · · · · · · · · · · · · · · · ·                                          | หากต้องการลบข้อมูล กรุณาติดต่อ                                                                      |
| งานตารา / ผลงานวาย / งานสรางสรรค / อน ๆ<br>สามนักสือต่อระบร นมชั้นนี้ 1 // 00) | บุคคล                                                                                               |
| ± หนังสอด IS เผลง ในชนท 2 (1.00)<br>≣                                          |                                                                                                    |
| ± หนงสอดาราผลงานขนท 1 (2.00)<br>⊐รั.ฮืรั.พ                                     | այ                                                                                                  |
| ±หนงสออานทวเบเลมท 1 (0.75)<br>≣                                                |                                                                                                    |
| ≝ รายงานการวจยุเตรงการท 1 (0.45)<br>≣ SAMPLE SUBJECT FOR DEMO 1 (1.21)         | <ul> <li>กลุ่ม เปหนาหลุก</li> <li>เพิ่มข้อมูลภาระงานอื่น ๆ</li> <li>ครวจสอบข้อมลุการะงาน</li> </ul> |
| งานอื่น ๆ                                                                      |                                                                                                    |
| ⊞ ได้รับรางวัลดีเด่นประเภทที่ 1 ของการทำตัวอย่างประกอบการใช้งาน (0.08)         |                                                                                                    |
| ∃ ได้รับรางวัลสร้างสรรค์สถาปัตยกรรมดีเ <mark>ด</mark> ่น (0.08)                |                                                                                                    |
| การะงานที่ยังไม่ได้จัดหมวด(ประเภท)                                             |                                                                                                    |
| ⊞ ผู้ใต้รับรางวัลทางด้านการวิจัยจาหน่วยงานภายนอก                               |                                                                                                    |
| ชื่อภาระงาน                                                                    |                                                                                                    |
| ນ້ຳດ້ອນຮ່າງກ້ອງທ່າງດ້ານເດົາຮົງຈັບອານນຳປະການເດລຍນເວດ                            |                                                                                                    |
| พู เพราะ เจริสทางทานการรจมจากนรอยาณรายนอก                                      |                                                                                                    |

เมื่อคลิ๊กแก้ไข ก็จะเข้ามาสู่หน้าเลือกประเภทภาระงาน คล้ายการเพิ่มข้อมูลภาระงานอื่น ๆ ดังรูปที่ 22

ซึ่งอธิบายเพิ่มเติมตามรูปภาพดังนี้

หมายเลข 1: คือการแสดงหัวข้อภาระงานที่ถูกเลือกและรอการแก้ไข

หมายเลข 2: คือประเภทภาระงานที่ต้องเลือกเพื่อกำหนดประเภทภาระงาน

| 🚺 โปรแกรมการประเมินภาระงาน                                                                                                    |                                                        |
|----------------------------------------------------------------------------------------------------|--------------------------------------------------------|
|                                                                                                    | <u>หน้าหลัก   ช่วยเ</u>                                |
| ผู้ได้รับรางวัลทางด้านการวิจัยจาหน่วยงานภายนอก                                                                                                    | ញាវ                                                    |
| เลือกประเภทภาระงาน (1/2)                                                                                                    | <ul> <li>ดูและแก้ไขข้อมูล</li> <li>ข้อนกลับ</li> </ul> |
| งานตำรา / ผลงานวิจัย / งานสร้างสรรค์ / อื่น ๆ                                                                                                    |                                                        |
| 🔘 ดำรา                                                                                                    |                                                        |
| 🔘 บทความจากงานวิจัยที่ดีพิมพ์ในวารสารที่อยู่ในฐานข้อมูลสากล และมีค่า impact factor                                                                                                    |                                                        |
| 🔘 บทความภาษาอังกฤษที่ดีพิมพ์ในวารสารวิชาการของคณะฯ                                                                                                    |                                                        |
| 🔘 หนังสือ/รายงานวิจัย                                                                                                    |                                                        |
| ⊘ บทดวามจากงานวิจัยที่ดีพิมพ์ในวารสารระดับชาติ ที่อยู่ในฐานข้อมูลอ้างอิง TCI และมีกระบวนการตรวจสอบผลงานวิชาการ<br>โดยคณะกรรมการ (peer review) ก่อนดีพิมพ์ เช่น บทความภาษาไทยที่ดีพิมพ์ในวารสาร JARS |                                                        |
| 🔘 บทความจากงานวิจัยที่นำเสนอในการประชุมวิชาการระดับนานาชาติ                                                                                                    |                                                        |
| ○ บทความจากงานวิจัย หรือ บทความที่เป็นผลงานวิชาการที่ดีพิมพ์ในวารสารวิชาการ/วิชาชีพ ที่ไม่มีกระบวนการตรวจสอบผล<br>งานวิชาการโดยคณะกรรมการ (peer review) ก่อนดีพิมพ์                                 |                                                        |
| 🔘 บทความจากงานวิจัยที่น่าเสนอในการประชุมวิชาการระดับชาติ                                                                                                    |                                                        |
| 🔘 งานสร้างสรรค์/ออกแบบ พร้อมบทวิเคราะห์                                                                                                    |                                                        |
| O Review Article                                                                                                    |                                                        |
| 🔘 วิจัยหลักสูตรสถาบัน/วิจัยเพื่อการเรียนการสอน/วิจัยสถาบัน                                                                                                    |                                                        |
| 🔘 บทความทั่วไปที่ดีพิมพ์ในวารสารวิชาชีพ/นิตยสาร                                                                                                    |                                                        |
| งานอื่น ๆ                                                                                                    |                                                        |
| 🔘 คุณค่าผลงานด้านทำนุบำรุงศิลปะและวัฒนธรรม                                                                                                    |                                                        |
| 🔘 งานบริการวิชาการและสังคม                                                                                                    |                                                        |
| 🔘 กรรมการภายนอก                                                                                                    |                                                        |
| 🔘 การสร้างชื่อเสียงทั่วไป                                                                                                    |                                                        |
| 🔘 งานสร้างชื่อเสียงพิเศษระดับนานาชาติ เช่น ได้รับรางวัลวิชาการ/วิชาชีพ จากองค์กรระดับนานาชาติ                                                                                                    |                                                        |
| 🔘 งานสร้างชื่อเสียงพิเศษระดับนานาชาติ เช่น ได้รับรางวัลวิชาการ/วิชาชีพ จากองค์กรระดับชาติ                                                                                                    |                                                        |

จากนั้นข้อมูลจะถูกส่งมายังหน้าแก้ไขข้อมูล ซึ่งสามารถแก้ไขรายละเอียดต่าง ๆ ได้ใหม่อีกครั้ง ดังรูปที่ 23

|                                                                                                    | Welcome! อาจารย์ตัวอ   | ย่าง การใช้งาน (9001001) [Logout]                      |
|----------------------------------------------------------------------------------------------------|------------------------|--------------------------------------------------------|
| APTU                                                                                                    |                        |                                                        |
| P.TU โปรแกรมการประเมินภาระงาน                                                                                      |                        |                                                        |
| ITY + HITEGRITY                                                                                                    |                        | <u>หน้าหลัก   ช่วยเหลือ?</u>                           |
| เพิ่มข้อมูลภาระงาน (2/2)                                                                                           |                        | ញាវ                                                    |
|                                                                                                    |                        | <ul> <li>ดูและแก้ไขข้อมูล</li> <li>ย้อนกลับ</li> </ul> |
| <u>เกณฑ์การประเมิน</u><br>- ภาระงานเทียบเดียงเท่ากับ 0.08 วิชา                                                     |                        |                                                        |
| - การสร้างชื่อเสียงทั่วไป หมายถึง โครงการ / กิจกรรมอื่น ๆ ที่สร้างชื่อเสียงให้กับบุคลากรและ<br>สร้างชื่อเสียงพิเศษ | เคณะฯ นอกเหนือจากงาน   |                                                        |
|                                                                                                    |                        |                                                        |
| <u>รายละเอียดภาระงาน</u>                                                                                           |                        |                                                        |
| ประเภทผลภาระงานที่เลือก <mark>การสร้างชื่อเสียงทั่วไป</mark>                                                       |                        |                                                        |
| ชื่อผลงาน ผู้ได้รับรางวัลทางด้านการวิจัยจาหน่วยงานภายนอก 🚺                                                         | วันที่ 29 ธันวาคม 2553 | 2                                                      |
|                                                                                                    |                        |                                                        |
| โบ้นทึกข้อมูล ยุกเลิก                                                                                              |                        |                                                        |
|                                                                                                    |                        |                                                        |
|                                                                                                    |                        |                                                        |
|                                                                                                    |                        |                                                        |

รูป 23

เมื่อแก้ไขข้อมูลและทำการเพิ่มข้อมูลในส่วนต่าง ๆ ที่คุณมีอยู่ ได้ครบถ้วนแล้ว จึงทำการตรวจเช็คความถูกต้องได้ที่หน้า สรุปภาระงาน อีกครั้ง โดยข้อมูลภาระงานจะถูกส่งไปยังหน่วยงานฝ่ายบุคคลเพื่อการพิจารณาต่อไป

<u>หมายเหตุ</u>

- หากมีข้อสงสัยหรือต้องการแก้ไขข้อมูลในส่วนที่ไม่สามารถจัดการได้ หรือข้อมูลไม่ถูกต้อง กรุณาติดต่อยังฝ่าย บุคคลหมายเลข 3011
- 2. หากพบข้อผิดพลาดของโปรแกรมก็สามารถแจ้งเรื่องไว้ยังฝ่ายบุคคลเช่นกัน

โปรแกรมนี้เป็นส่วนหนึ่งในการดำเนินงานของคณะทำงานฝ่ายบริหารจัดการเทคโนโลยีและสารสนเทศ